# MODE D'EMPLOI WEB-PART

## IMPORT DAS2 CSV IMPORT IFU/DAS2 TD BILATERAL

| Introd     | uction                                                  | 2 |
|------------|---------------------------------------------------------|---|
| IMPO       | RT DAS2 CSV                                             | 4 |
| 1.         | Fonctionnalité Import des bénéficiaires des honoraires, | 4 |
| а.         | Format de fichier                                       | 4 |
| b.         | Process                                                 | 5 |
| 2.         | Fonctionnement du module « Import de Bénéficiaires »    | 5 |
| 3.         | Envoi de la déclaration DAS2 (T+TV)                     | 9 |
| 4.         | Liste des contrôles effectués sur le DAS2TV             | 0 |
| IMPO       | RT IFU/DAS2 en TD Bilatéral1                            | 1 |
| <i>1</i> . | Prérequis1                                              | 1 |
| 2.         | Processus d'importation TD Bilatéral1                   | 2 |

### Introduction

Web-Déclarations est la plateforme de saisie en ligne du portail ASPOne.fr en mode « locatif hébergé », ce qui signifie que vous n'avez rien à installer sur votre ordinateur et que toutes les fonctions sont accessibles directement à partir de votre navigateur internet. Les options WEB-TVA, WEB-PAIEMENT, WEB-REQUETE, WEB-TDFC & WEB-PART sur le portail sont réservées aux adhérents, ayant ouvert un compte sur le portail <u>ASPOne.fr</u> avec souscription explicite de ces fonctionnalités.

Ces options sont accessibles à partir de l'espace privé dont dispose tout abonné au portail, via un identifiant et un mot de passe fournis lors de la validation de l'inscription aux services ASPOne.fr.

Pour accéder à votre espace privé et personnalisé, connectez-vous sur <u>www.aspone.fr</u>, puis cliquez sur <u>Espace privé.</u>

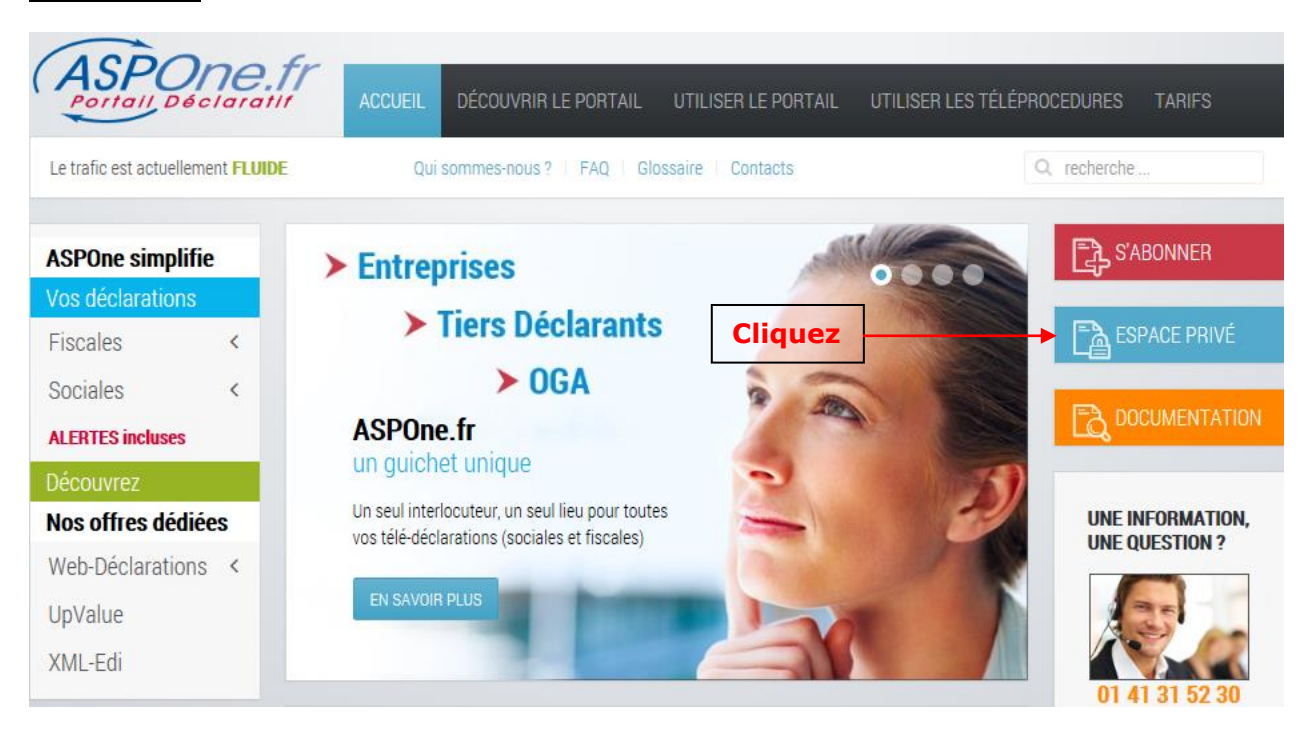

Les informations échangées entre portail et poste-client sont **chiffrées**, afin d'empêcher leur lecture ou leur interception par des tiers. Vous pouvez en être avisés par un message « **alerte de sécurité** » : une coche en bas à droite vous permet de désactiver cette alerte.

L'apparition de cette alerte avant la saisie de votre mot de passe indique que celui-ci sera protégé pendant son échange avec le serveur et ne pourra donc pas être intercepté par un tiers.

Pour accéder à votre espace privé, vous devez saisir votre nom d'utilisateur (de la forme <u>xxxx@aspone.fr</u>) et votre mot de passe.

Sécurité : Eviter de cocher l'option « Enregistrer ce mot de passe dans votre liste de mot de passe »

| Authentific | ation                                                                         |
|-------------|-------------------------------------------------------------------------------|
|             | Veuillez vous authentifier pour accéder à votre espace privé :                |
|             | Login Login Mot de passe Se connecter                                         |
|             | Pas encore inscrit ? <u>Créez votre compte</u>                                |
|             | En cas de mot de passe perdu, veuillez contacter le support au 04 77 81 04 69 |

Choisissez **OK** pour entrer dans votre espace privé.

Le serveur vérifie vos droits d'accès et affiche la page de garde de votre espace privé. A gauche, les boutons d'accès aux fonctionnalités disponibles, à droite une page d'information et d'actualité : recommandations d'utilisation du portail, informations sur les téléprocédures, informations DGFiP...

| ASPOne.fr<br>Portall, Déclaralit | Le portail qui vous ouvre           | toutes les portes                       |               |
|----------------------------------|-------------------------------------|-----------------------------------------|---------------|
|                                  | 1 Monsieur Pierre DUPONT / COMPT    | E ASP1ENT DEV / asp1ent                 | Déconnexion 🚫 |
|                                  | Accueil                             |                                         |               |
| © Accueil                        | Bienvenue dans votre espace privé ! |                                         |               |
| C Suivi des dépôts               | Actualités Portail                  |                                         | 1             |
| C WEB-DECLARATIONS               |                                     | Cliquez pour accéder à WEB-DECLARATIONS |               |
| C Dépôt                          | Deter liniter de dését TDEC         |                                         |               |
| © Alertes                        | Dates limites de depot TDFC         |                                         |               |
| © Gestion des comptes            | Date de clôture d'exercice + 3 moi  | s.                                      |               |
| C Contact                        | Voir aussi le BOI 13 K-4-11         |                                         |               |
| C Aide                           |                                     |                                         |               |

# **IMPORT DAS2 CSV**

# 1. Fonctionnalité Import des bénéficiaires des honoraires, ...

Cette fonctionnalité permet d'importer les données correspondantes au formulaire « DAS2TV » de votre déclaration d'honoraires. Elle présuppose d'initier la création d'une DAS2 via le service Web-Déclarations (formulaire DAS2T) et une fois ce dernier créé, vous avez soit la possibilité de saisir les différentes occurrences de lignes de bénéficiaires, soit de les importer via un fichier « CSV » pour vous faciliter la tâche si vous avez de nombreuses données à saisir, et ensuite venir les rectifier/compléter.

# a. Format de fichier

Le fichier DAS2TV devra respecter le format CSV, et contenir les colonnes suivantes :

| Position | Nom colonne               |      | AS2TV       | Commentaire                                                                               |  |
|----------|---------------------------|------|-------------|-------------------------------------------------------------------------------------------|--|
| POSILION | Nom colonne               | Code | Valeur      |                                                                                           |  |
| 1        | NOM FORMULAIRE            |      | DAS2TV      |                                                                                           |  |
| 2        | SIRET ETABLISSEMENT       | AD   | [0-9]{14}   |                                                                                           |  |
| 3        | NOM BENEFICIAIRE          | AE1  | .{0,30}     |                                                                                           |  |
| 4        | PRENOMS BENEFICIAIRE      | AE2  | .{0,20}     |                                                                                           |  |
| 5        | SIRET BENEFICIAIRE        | AF3  | [0-9]{14}   |                                                                                           |  |
| 6        | RAISON SOCIALE            | AF1  | .{0,35}     |                                                                                           |  |
| 7        | RAISON SOCIALE SUITE      | AF2  | .{0,15}     |                                                                                           |  |
| 8        | NUM VOIE                  | AG2  | [0-9]{0,4}  |                                                                                           |  |
| 9        | TYPE VOIE                 | AG2  | B T Q C     | B = Bis<br>T = Ter<br>Q = Quater<br>C = Quinquies                                         |  |
| 10       | NOM VOIE                  | AG2  | .{0,27}     |                                                                                           |  |
| 11       | COMPLEMENT ADRESSE        | AG1  | .{0,32}     |                                                                                           |  |
| 12       | CODE POSTAL               | AG3  | .{0,5}      |                                                                                           |  |
| 13       | BUREAU DISTRIBUTEUR       | AG4  | .{0,26}     |                                                                                           |  |
| 14       | CODE COMMUNE              | AG5  | .{0,5}      |                                                                                           |  |
| 15       | LIBELLE COMMUNE           | AG6  | .{0,26}     |                                                                                           |  |
| 16       | PROFESSION                | AH1  | .{0,30}     |                                                                                           |  |
| 17       | AUTRE REMUNERATION        | BA_  | [0-9]{0,10} |                                                                                           |  |
| 18       | COMMISSION                | BA_  | [0-9]{0,10} |                                                                                           |  |
| 19       | COURTAGE                  | BA_  | [0-9]{0,10} |                                                                                           |  |
| 20       | DROITS AUTEUR             | BA_  | [0-9]{0,10} |                                                                                           |  |
| 21       | DROIT INVENTEUR           | BA_  | [0-9]{0,10} |                                                                                           |  |
| 22       | HONORAIRE VACATION        | BA_  | [0-9]{0,10} |                                                                                           |  |
| 23       | JETON PRESENCE            | BA_  | [0-9]{0,10} |                                                                                           |  |
| 24       | RISTOURNE                 | BA_  | [0-9]{0,10} |                                                                                           |  |
| 25       | AVANTAGE NATURE - MONTANT | BC   | [0-9]{0,10} |                                                                                           |  |
| 26       | AVANTAGE NATURE - NATURE  | сс   | A L N T V   | A = Autres<br>L = Logement<br>N = Nourriture<br>T = Outils issus des NTICS<br>V = Voiture |  |

| 27 | INDEMNITE REMBOURSEMENT -<br>MONTANT  | BB | [0-9]{0,10} |                                                                                                    |
|----|---------------------------------------|----|-------------|----------------------------------------------------------------------------------------------------|
| 28 | INDEMNITE REMBOURSEMENT -<br>MODALITE | СВ | FIPIR       | F = Allocations forfaitaires<br>P = Prise en charge directe par<br>l'employeur<br>R = Remboursements |
| 29 | TVA NETTE DROIT AUTEUR                | BE | [0-9]{0,10} |                                                                                                    |
| 30 | RETENUE SOURCE - MONTANT              | BD | [0-9]{0,10} |                                                                                                    |
| 31 | RETENUE SOURCE - NATURE               | CD | D R         | D = Dispense<br>R = Taux réduit                                                                      |

Il n'est pas obligatoire de renseigner l'entête dans le fichier, les lignes qui seront traitées sont celles commençant par « DAS2TV »

⇒ Seule la colonne « 1 – NOM FORMULAIRE » doit obligatoirement être renseignée.

⇒ Le nom des colonnes est libre, il faut toutefois impérativement respecter l'ordre.

⇒ Le format indiqué correspond au millésime en cours et est susceptible d'évoluer en fonction des cahiers des charges que l'Administration fiscale nous fournit à chaque mise à jour.

### b. Process

Une fois le fichier CSV importé et contrôlé, les formulaires générés sont ensuite accessibles dans « Web-Déclarations » pour être complétés ou modifiés, puis transmis à la DGFiP.

### 2. Fonctionnement du module « Import de Bénéficiaires .... »

Si vous utilisez cette fonctionnalité, c'est que vous souhaitez effectuer la télédéclaration de votre déclaration d'Honoraires (DAS2) à l'Administration fiscale. Pour accéder à cette fonctionnalité, la première étape est de cliquer sur « *Télédéclarer* » en regard du redevable pour lequel vous souhaitez effectuer la déclaration d'honoraires.

| ASPOne.fr              | Le portail qui vous ouvre foutes les portes                                                                                                    |                              |
|------------------------|----------------------------------------------------------------------------------------------------|------------------------------|
|                        | Monsieur ASPONE EQUIPE / PORTAIL TEST ASPONE / asp1ent                                                                                                    | Webmail 💟 🛛 Déconnexion 🛞    |
|                        | Web-Déclarations                                                                                                    |                              |
|                        |                                                                                                    |                              |
| C Accueil              | Ce service vous permet de gérer un périmètre de redevables et de saisir en ligne les formulaires fiscaux correspondant aux téléprocédures suivantes :                                      |                              |
| C Suivi des dépôts     | - WEB-TVA : Déclaration, Paiement et Remboursement de la TVA à destination principalement de la DGFiP                                                                                      |                              |
| C Suivi des réceptions | - WEB-TDFC : Liasse Fiscale, Déclaration de la Cotisation sur la Valeur Ajoutée (CVAE), Déclaration des Loyers et Crédit d'Impôt Compétitivité Emploi (CICE)                               | à destination principalement |
| • Web-Déclarations     | de la DGFIP et de la Banque de France                                                                                                    |                              |
| Télédéclarer           | - WEB-PAIEMENT : Paiement de la Cotisation sur la Valeur Ajoutée (CVAE), de l'Impôt sur les Sociétés (IS), de la Taxe sur les Salaires (TS) et des Revenus de<br>à destination de la DGFiP | s Capitaux Mobiliers (RCM)   |
| A Relevés de Comptes   | - WEB-REQUETE : Demande de la liste des locaux pour la réforme des valeurs locatives                                                                                                    |                              |
| © Dépôt                | - WEB-PART : Imprimé Fiscal Unique (IFU) et déclaration des honoraires DAS2                                                                                                    |                              |
| C Alertes              |                                                                                                    |                              |
| © Gestion des comptes  |                                                                                                    |                              |
| C Archives             | Manuel de Web-Déclarations Dates Limites TVA réélles Fiche explicative                                                                                                    | DGFiP sur la DLS             |
| C Contact              |                                                                                                    |                              |
| C Aide                 | Castien de wee redevekler                                                                                                    |                              |
|                        | Gestion de vos redevables                                                                                                    |                              |
|                        | SIRET -                                                                                                    |                              |
|                        | Raison Sociale : Afficher les redevables désactivés Reinitialiser                                                                                                    |                              |
|                        | Redret die P                                                                                                    |                              |
|                        | Résultats 26 redevable(s) trouvé(s)                                                                                                    |                              |
|                        |                                                                                                    |                              |
|                        | ▼ SIREN NIC ▼ Raison Sociale TVA TDFC PAIEMENT REQUETE PART Consulter Modifier Dupliquer Historique S                                                                                      | upprimer Télédéclarer        |
|                        | 079555421 00019 1329-2502-3310CA3M · RLV                                                                                                    | ¥ Télédéclarer               |
|                        | 079555439 TEST REQ-DECLOYER 1 LOCAL • • • • • • • • • • • • • • • • • • •                                                                                                    | X Télédéclarer               |
|                        | 079555454 00044 BIC IR RN - RLV TRIMESTRIEL • • 🔍 📆 🐚 📖                                                                                                    | X Télédéclarer               |
|                        | 079555470 00024 TEST TDFC BIC IR RN - RLV                                                                                                    | X Télédéclarer               |
|                        | 079555488 00034 BIC IR RN & CVAE & IS • • • • • • • • • • • • • • • • • •                                                                                                    | ¥ Télédéclarer               |
|                        |                                                                                                    |                              |
|                        |                                                                                                    |                              |
|                        | Cliquez pour teledeciarer                                                                                                    |                              |
|                        |                                                                                                    |                              |
|                        |                                                                                                    |                              |

Web-Déclarations – Import des honoraires CSV / Import IFU & DAS2 en TD Bilatéral– Mars 2022 Page 5 sur 15 **RAPPEL** : La déclaration des honoraires fait partie de la téléprocédure « **PART** », et vous devez donc vous assurer que le redevable pour lequel vous souhaitez effectuer cette déclaration ait bien cette procédure d'activée au niveau de sa fiche redevable.

Sélectionnez le type de déclaration « DAS2 Honoraires » puis cliquez sur « Valider »

Télédéclarer - Etape 1 : choix du type de déclaration

|                                                          |                                                                                                    |                               | Redevable                                                                                                    |
|----------------------------------------------------------|----------------------------------------------------------------------------------------------------|-------------------------------|----------------------------------------------------------------------------------------------------|
| SIREN :<br>Raison Sociale :                              | 079555421<br>1329-2502-3310CA3M - RLV<br>HEBDO                                                                    | Adresse :                     | 123 rue de test<br>92100 BOULOGNE FR                                                                                    |
| Type de déclara<br>Seuls les types a<br>transmettre n'ap | tion : DAS2 Honoraires<br>le déclaration pour lesquels le redevable<br>parait pas, veuillez vérifier/compléter le | ▼<br>est complè<br>paramétrag | Valider<br>tement configuré s'affichent dans cette liste. Si le type de déclaration que vous voulez<br>ge du redevable. |

Une fois le formulaire principal (DAS2T) saisi et validé, vous avez alors le choix entre « *Importer des DAS2TV* » ou utiliser la fonction habituelle « *ajouter des formulaires* ».

|                        | Identification du d                                                              | ocument de type DAS2 Honorair                 | es DAS2T            |                    |
|------------------------|----------------------------------------------------------------------------------|-----------------------------------------------|---------------------|--------------------|
| ébut Exercice :        | 01/01/2017                                                                       | Année validité DADS :                         | 2017                |                    |
| in Exercice :          | 31/12/2017                                                                       | Dépôt de Test :                               |                     |                    |
| ode APE :              | 6202A                                                                            | Désignation responsable                       | e: BRUN             |                    |
| éléphone responsable   | 2 : 3310203040                                                                   | Email responsable :                           |                     |                    |
| Déclarant :            |                                                                                  | Etablissement :                               |                     |                    |
| IRET au 31/12/N-1 :    |                                                                                  | SIRET :                                       | 07955557900014      |                    |
| dresse :               | 66 RUE DE LA TALAUDIERE                                                          | Adresse :                                     | 66 V RUE DE         | LA TALAUDIERE      |
| omplément adresse :    | ZI MOLINA                                                                        | Complément adresse :                          | ZI MOLINA           |                    |
| ode postal :           | 42000                                                                            | Code postal :                                 | 42000               |                    |
| ureau distributeur :   | Saint-Etienne 🔞                                                                  | Bureau distributeur :                         | Saint-Etienne       |                    |
| ode INSEE commune      | 42000                                                                            | Code INSEE commune :                          | 42000               |                    |
| bellé commune :        | Saint-Etienne                                                                    | Libellé commune :                             | Saint-Etienne       |                    |
|                        |                                                                                  | Formulaire Das2TV                             |                     |                    |
| ous avez la possiblité | de générer automatiquement les form                                              | nulaires Part DAS2TV                          | Im                  | porter des DAS2TV  |
|                        |                                                                                  | Formulaires                                   |                     |                    |
| otre DAS2 Honoraires   | contient 1 formulaire(s)                                                         |                                               |                     |                    |
| Formulaire V           | Libellé                                                                          |                                               | ⊽Occur. Millésime ⊽ | Etat Modifier Supp |
| AS2T Etat              | des honoraires, vacations, commission<br>ence, droits d'auteur et d'inventeur pa | n, courtages, ristournes et jetons de<br>avés | 1 18 Te             | erminé 🗗           |
|                        |                                                                                  |                                               |                     |                    |
|                        |                                                                                  |                                               |                     | ✓ Ajouter          |
| hoisir un formulaire [ | <u> </u>                                                                         |                                               |                     |                    |

On peut cliquer sur le lien « importer des DAS2TV »

(

| SIRFT su 34/42/M-1       SIRFT -       00         Adr       Import de formulaire DAS2TV       Sire :       21         Co       Vous avez la possibilité d'importer un fichier csv pour remplir<br>automatiquement les formulaires DAS2TV.       Sire :       21         Bur       ATTENTION : l'importation va écraser les éventuelles zones déjà<br>saisies       Séparateur       Sire         Vou       DAS2 Honoraires DAS2TV       Parcourir       Aucun fichier sélectionné.         Vot       Annuler       Importer         Vot       Etat des honoraires, vacations, commission, courtages, ristournes et jetons de<br>présence, droits d'auteur et d'inventeur payés       Vot                                                                                                    | Déclarant :    |                             |                            | Etablisser              | nent :  |       |    |
|----------------------------------------------------------------------------------------------------|----------------|-----------------------------|----------------------------|-------------------------|---------|-------|----|
| Adt       Import de formulaire DAS2TV       X       66         Cor       Vous avez la possibilité d'importer un fichier csv pour remplir<br>automatiquement les formulaires DAS2TV.       12         Bur       automatiquement les formulaires DAS2TV.       12         Cor       ATTENTION : l'importation va écraser les éventuelles zones déjà<br>saisies       142         Vol       DAS2 Honoraires DAS2TV       Parcourir         Vol       DAS2 Honoraires DAS2TV       Parcourir         Vot       Annuler       Importer         Vot       Etat des honoraires, vacations, commission, courtages, ristournes et jetons de présence, droits d'auteur et d'inventeur payés       Vot                                                                                                    | SIRFT === 31/1 | 2/N-1 ·                     | Ø                          | SIRFT :                 |         |       | 07 |
| Cor       Vous avez la possibilité d'importer un fichier csv pour remplir<br>automatiquement les formulaires DAS2TV.       42         Bur       ATTENTION : l'importation va écraser les éventuelles zones déjà       43         Lib       ATTENTION : l'importation va écraser les éventuelles zones déjà       44         Séparateur       Importation va écraser les éventuelles zones déjà       45         Vol       DAS2 Honoraires DAS2TV       Parcourir       Aucun fichier sélectionné.         Vot       Annuler       Importer         Vot       Etat des honoraires, vacations, commission, courtages, ristournes et jetons de présence, droits d'auteur et d'inventeur payés       Vot                                                                                                    | Adr Import     | de formulaire DAS2TV        |                            |                         | ×       |       | 66 |
| Co       Vous avez la possibilité d'importer un fichier csv pour remplir<br>automatiquement les formulaires DAS2TV.       42         Bur       Attrention va écraser les éventuelles zones déjà       10         Lib       Attrention va écraser les éventuelles zones déjà       10         Séparateur       10       10         Vou       DAS2 Honoraires DAS2TV       Parcourir         Annuler       Importer         Vot       Annuler       Importer         Vot       Etat des honoraires, vacations, commission, courtages, ristournes et jetons de présence, droits d'auteur et d'inventeur payés       10                                                                                                    | Col            |                             |                            |                         |         | ise : | ZI |
| Bur       automatiquement les formulaires DAS21V.         Cor       ATTENTION : l'importation va écraser les éventuelles zones déjà         Lib       Séparateur         Vou       DAS2 Honoraires DAS2TV         Parcourir       Aucun fichier sélectionné.         Vot       Annuler         Vot       Etat des honoraires, vacations, commission, courtages, ristournes et jetons de présence, droits d'auteur et d'inventeur payés                                                                                                    | Col Vous a     | vez la possibilité d'import | ter un fichier csv pour re | mplir                   |         |       | 42 |
| Co-<br>Lib       ATTENTION : l'importation va écraser les éventuelles zones déjà<br>saisies       Ine : 43<br>Saisies         Séparateur       Image: Séparateur       Image: Séparateur         Vou       DAS2 Honoraires DAS2TV       Parcourir         Annuler       Importer         Vot       Annuler       Importer         Vot       Etat des honoraires, vacations, commission, courtages, ristournes et jetons de présence, droits d'auteur et d'inventeur payés                                                                                                    | Bur autom      | atiquement les formulaire   | IS DAS21V.                 |                         |         |       | Sa |
| Lib     ATTENTION - Timportation va echaser les eventuelles zones deja       Saisies       Séparateur       Vol       DAS2 Honoraires DAS2TV       Parcourir       Aucun fichier sélectionné.                                                                                                    | Col            | TTON - Pimportation -       | o ácescos los ávente       | ullas zapas dáià        |         | une : | 42 |
| Séparateur     J       Vol.     DAS2 Honoraires DAS2TV       Parcourir     Aucun fichier sélectionné.                                                                                                    | Lib saisie     | s                           | a ecraser les evenu        | ielies zolies deja      |         |       | Sa |
| Séparateur     Image: Construction of the second second seco |                |                             |                            |                         |         |       |    |
| Vou     DAS2 Honoraires DAS2TV     Parcourir     Aucun fichier sélectionné.       Vot     Annuler     Importer       V romulaire     V     Libelle     V C       DAS2T     Etat des honoraires, vacations, commission, courtages, ristournes et jetons de présence, droits d'auteur et d'inventeur payés     Vetation de la constance                                                                                                    | Sépar          | ateur                       |                            |                         |         |       |    |
| Vot<br>Vot<br>Vot<br>DAS2T Etat des honoraires, vacations, commission, courtages, ristournes et jetons de<br>présence, droits d'auteur et d'inventeur payés                                                                                                    | Vou DAS2       | Honoraires DAS2TV           | Parcourir Aucun fichi      | er sélectionné.         |         |       |    |
| Vot     Annuler     Importer       V romulaire     V     Libellé     V č       DAS2T     Etat des honoraires, vacations, commission, courtages, ristournes et jetons de présence, droits d'auteur et d'inventeur payés     V č                                                                                                    |                |                             |                            |                         |         |       |    |
| Vot     Annuler     Importer       V romulaire     V     Libelle     V C       DAS2T     Etat des honoraires, vacations, commission, courtages, ristournes et jetons de présence, droits d'auteur et d'inventeur payés     V                                                                                                    |                |                             |                            |                         |         |       |    |
| Vot     Annuler     Importer       V romulaire     V     Libelle     V C       DAS2T     Etat des honoraires, vacations, commission, courtages, ristournes et jetons de présence, droits d'auteur et d'inventeur payés     V                                                                                                    |                |                             |                            |                         |         |       |    |
| V         tubelle         V d           DAS2T         Etat des honoraires, vacations, commission, courtages, ristournes et jetons de présence, droits d'auteur et d'inventeur payés         V                                                                                                    | Vot            |                             |                            | Annuler Importe         | er      |       |    |
| DAS2T Etat des honoraires, vacations, commission, courtages, ristournes et jetons de<br>présence, droits d'auteur et d'inventeur payés                                                                                                    | V Formulaire   | ▼ Lib                       | ellé                       |                         |         |       | νc |
| DAS21 présence, droits d'auteur et d'inventeur payés                                                                                                    |                | Etat des honoraires, v      | acations, commission, (    | courtages, ristournes e | t jeton | s de  |    |
|                                                                                                    | DASZT          | présence, droits d'aut      | teur et d'inventeur payé   | s                       |         |       |    |

1. Définissez le séparateur des champs de votre fichier. En règle générale, il s'agit souvent du pointvirgule « ; »

- 2. Sélectionnez le fichier à importer au format CSV à partir de votre disque dur/emplacement réseau/lecteur externe ...
- 3. Cliquez sur « Importer »

Si l'importation ne contient aucune erreur, Web-Déclarations vous aura généré les formulaires DAS2TV et vous obtiendrez l'écran suivant :

| Début Exercise                                                                             |                                                                                  | Identification du document de type DAS2 Honoraires DAS2T                                                                                                    |                                                                                                    |                                            |                                                           |                                                                                               |                                                                                                    |            |  |  |  |  |  |  |
|--------------------------------------------------------------------------------------------|----------------------------------------------------------------------------------|----------------------------------------------------------------------------------------------------|----------------------------------------------------------------------------------------------------|--------------------------------------------|-----------------------------------------------------------|-----------------------------------------------------------------------------------------------|----------------------------------------------------------------------------------------------------|------------|--|--|--|--|--|--|
| Deput Exercice :                                                                           |                                                                                  | 01/01/2018                                                                                                    | Année validité DADS :                                                                                                    | 2018                                       |                                                           |                                                                                               |                                                                                                    |            |  |  |  |  |  |  |
| Fin Exercice :                                                                             |                                                                                  | 31/12/2018                                                                                                    | Dépôt de Test :                                                                                                    | $\checkmark$                               |                                                           |                                                                                               |                                                                                                    |            |  |  |  |  |  |  |
| Code APE :                                                                                 |                                                                                  | 6202A                                                                                                    | Désignation responsable                                                                                                    | e :                                        |                                                           |                                                                                               |                                                                                                    |            |  |  |  |  |  |  |
| Téléphone respr                                                                            | onsable :                                                                        | 3310203040                                                                                                    | Email responsable :                                                                                                    |                                            |                                                           |                                                                                               |                                                                                                    |            |  |  |  |  |  |  |
| Déclament :                                                                                |                                                                                  |                                                                                                    |                                                                                                    |                                            |                                                           |                                                                                               |                                                                                                    |            |  |  |  |  |  |  |
| Declarant :                                                                                | M-1 .                                                                            |                                                                                                    | STRET -                                                                                                    | 079555                                     | 57900014                                                  |                                                                                               |                                                                                                    |            |  |  |  |  |  |  |
| Adrosso J                                                                                  | N-1 .                                                                            |                                                                                                    | Adresse :                                                                                                    | 66                                         |                                                           |                                                                                               | UDIERE                                                                                                    |            |  |  |  |  |  |  |
| Complément adu                                                                             |                                                                                  |                                                                                                    | Complément adresse :                                                                                                    | ZI MOLI                                    |                                                           | 000011100                                                                                     |                                                                                                    |            |  |  |  |  |  |  |
| Code nostal :                                                                              |                                                                                  | 42000                                                                                                    | Code postal :                                                                                                    | 42000                                      |                                                           |                                                                                               |                                                                                                    |            |  |  |  |  |  |  |
| Bureau distribute                                                                          | eur:                                                                             | Saint-Etienne 🔞                                                                                                    | Bureau distributeur :                                                                                                    | Saint-Et                                   | ienne                                                     |                                                                                               |                                                                                                    | $\bigcirc$ |  |  |  |  |  |  |
| Code INSEE com                                                                             | mune :                                                                           | 42218                                                                                                    | Code INSEE commune :                                                                                                    | 42218                                      |                                                           |                                                                                               |                                                                                                    | -          |  |  |  |  |  |  |
| Libellé commune                                                                            | 2:                                                                               | Saint-Etienne                                                                                                    | Libellé commune :                                                                                                    | Saint-Et                                   | ienne                                                     |                                                                                               |                                                                                                    |            |  |  |  |  |  |  |
|                                                                                            |                                                                                  |                                                                                                    |                                                                                                    |                                            |                                                           |                                                                                               |                                                                                                    |            |  |  |  |  |  |  |
|                                                                                            |                                                                                  |                                                                                                    | Fichier DAS2                                                                                                    |                                            |                                                           |                                                                                               |                                                                                                    |            |  |  |  |  |  |  |
| Les francisteres                                                                           |                                                                                  | fa fa fa di analta du fiabian at analta.                                                                                                    |                                                                                                    |                                            |                                                           | <b>≖</b> 414 - k                                                                              | - I- C-Li-                                                                                                   |            |  |  |  |  |  |  |
| Les formulaires c                                                                          | ont ete g                                                                        | eneres a partir du fichier ci-contre                                                                                                    |                                                                                                    |                                            |                                                           | relecharge                                                                                    | r le fichiel                                                                                                 |            |  |  |  |  |  |  |
|                                                                                            |                                                                                  |                                                                                                    |                                                                                                    |                                            |                                                           |                                                                                               |                                                                                                    |            |  |  |  |  |  |  |
| Formulaires                                                                                |                                                                                  |                                                                                                    |                                                                                                    |                                            |                                                           |                                                                                               |                                                                                                    |            |  |  |  |  |  |  |
|                                                                                            |                                                                                  |                                                                                                    | Formulaires                                                                                                    |                                            |                                                           |                                                                                               |                                                                                                    |            |  |  |  |  |  |  |
| Votre DAS2 Hono                                                                            | raires co                                                                        | ntient 4 formulaire(s)                                                                                                    | Formulaires                                                                                                    |                                            |                                                           |                                                                                               |                                                                                                    |            |  |  |  |  |  |  |
| Votre DAS2 Hono<br>▼ Formulaire                                                            | raires co<br>V                                                                   | ntient 4 formulaire(s)<br>Libellé                                                                                                    | Formulaires                                                                                                    | ▼ Occur.                                   | . Millésime                                               | <b>⊽</b> Etat                                                                                 | Modifier                                                                                                    | Suppr.     |  |  |  |  |  |  |
| Votre DAS2 Hono<br>▼ Formulaire<br>DAS2T                                                   | oraires co<br>∇<br>Etat de<br>préser                                             | ntient 4 formulaire(s)<br>Libellé<br>es honoraires, vacations, commission<br>ice, droits d'auteur et d'inventeur pay                                                                                                    | Formulaires<br>, courtages, ristournes et jetons de<br>és                                                                                                    | ⊽Occur.<br>1                               | . Millésime<br>19                                         | ⊽ Etat<br>Terminé                                                                             | Modifier<br><b>1</b>                                                                                         | Suppr.     |  |  |  |  |  |  |
| Votre DAS2 Hono<br>V Formulaire<br>DAS2T<br>DAS2TV                                         | traires co<br>▼<br>Etat de<br>préser<br>Bénéfi<br>jetons                         | ntient 4 formulaire(s)<br>Libellé<br>es honoraires, vacations, commission,<br>ice, droits d'auteur et d'inventeur pay<br>ciaire des honoraires, vacations, com<br>de présence, droits d'auteur et d'inve                                                                                                    | Formulaires<br>, courtages, ristournes et jetons de<br>rés<br>mission, courtages, ristournes et<br>enteur payés                                                                                                    | ♥ Occur.<br>1                              | . Millésime<br>19<br>19                                   | ▼ Etat<br>Terminé<br>Terminé                                                                  | Modifier                                                                                                    | Suppr.     |  |  |  |  |  |  |
| Votre DAS2 Hono<br>V Formulaire<br>DAS2T<br>DAS2TV<br>DAS2TV                               | raires co<br>▼<br>Etat de<br>préser<br>Bénéfi<br>jetons<br>Bénéfi<br>jetons      | ntient 4 formulaire(s)<br>Libellé<br>es honoraires, vacations, commission<br>ice, droits d'auteur et d'inventeur pay<br>ciaire des honoraires, vacations, com<br>de présence, droits d'auteur et d'inve<br>ciaire des honoraires, vacations, com<br>de présence, droits d'auteur et d'inve                                                                                                    | Formulaires<br>, courtages, ristournes et jetons de<br>rés<br>mission, courtages, ristournes et<br>enteur payés<br>mission, courtages, ristournes et<br>enteur payés                                                                      | ▼ Occur.<br>1<br>1<br>2                    | Millésime<br>19<br>19<br>19                               | ▼ Etat<br>Terminé<br>Terminé<br>En cours                                                      | Modifier<br>6<br>6<br>7<br>7<br>8<br>7<br>8<br>7<br>8<br>7<br>8<br>7<br>8<br>7<br>8<br>7<br>8<br>7<br>8<br>7 | Suppr.     |  |  |  |  |  |  |
| Votre DAS2 Hono<br>Formulaire<br>DAS2T<br>DAS2TV<br>DAS2TV<br>DAS2TV                       | Etat de<br>préser<br>Bénéfi<br>jetons<br>Bénéfi<br>jetons<br>Bénéfi<br>jetons    | ntient 4 formulaire(s)<br>Libellé<br>es honoraires, vacations, commission<br>ice, droits d'auteur et d'inventeur pay<br>ciaire des honoraires, vacations, com<br>de présence, droits d'auteur et d'inve<br>ciaire des honoraires, vacations, com<br>de présence, droits d'auteur et d'inve<br>ciaire des honoraires, vacations, com                                                                                                  | Formulaires                                                                                                    | ▼ Occur.<br>1<br>1<br>2<br>3               | . Millésime<br>19<br>19<br>19<br>19                       | <ul> <li>Etat</li> <li>Terminé</li> <li>Terminé</li> <li>En cours</li> <li>Terminé</li> </ul> | Modifier<br>6<br>6<br>6<br>6<br>6<br>6<br>6<br>6<br>7<br>6<br>7<br>6<br>7<br>6<br>7<br>6<br>7<br>6<br>7      | Suppr.     |  |  |  |  |  |  |
| Votre DAS2 Hono  Votre DAS2 Hono  DAS2T  DAS2TV  DAS2TV  DAS2TV  Choisir un formu          | raires co<br>Etat de<br>préser<br>Bénéfi<br>jetons<br>Bénéfi<br>jetons<br>Jetons | ntient 4 formulaire(s)<br>Libellé<br>es honoraires, vacations, commission<br>ice, droits d'auteur et d'inventeur pay<br>ciaire des honoraires, vacations, com<br>de présence, droits d'auteur et d'inve<br>ciaire des honoraires, vacations, com<br>de présence, droits d'auteur et d'inve<br>ciaire des honoraires, vacations, com<br>de présence, droits d'auteur et d'inve<br>AS2TV - Bénéficiaire des honoraires, v              | Formulaires<br>, courtages, ristournes et jetons de<br>rés<br>mission, courtages, ristournes et<br>enteur payés<br>mission, courtages, ristournes et<br>enteur payés<br>mission, courtages, ristournes et<br>enteur payés                 | V Occur.<br>1<br>1<br>2<br>3               | . Millésime<br>19<br>19<br>19<br>19<br>19<br>et jetons de | V Etat<br>Terminé<br>Terminé<br>En cours<br>Terminé                                           | Modifier<br>C<br>C<br>C<br>C<br>C<br>C<br>C<br>C<br>C<br>C<br>C<br>C<br>C<br>C<br>C<br>C<br>C<br>C<br>C      | Suppr.     |  |  |  |  |  |  |
| Votre DAS2 Hono<br>V Formulaire<br>DAS2T<br>DAS2TV<br>DAS2TV<br>DAS2TV<br>Choisir un formu | raires co                                                                        | ntient 4 formulaire(s)<br>Libellé<br>es honoraires, vacations, commission<br>ice, droits d'auteur et d'inventeur pay<br>claire des honoraires, vacations, com<br>de présence, droits d'auteur et d'inve<br>claire des honoraires, vacations, com<br>de présence, droits d'auteur et d'inve<br>claire des honoraires, vacations, com<br>de présence, droits d'auteur et d'inve<br>AS2TV - Bénéficiaire des honoraires, v              | Formulaires<br>, courtages, ristournes et jetons de<br>rés<br>mission, courtages, ristournes et<br>enteur payés<br>mission, courtages, ristournes et<br>enteur payés<br>vacations, commission, courtages, rist<br>Destinataires           | V Occur.<br>1<br>1<br>2<br>3<br>stournes a | Millésime<br>19<br>19<br>19<br>19<br>19<br>et jetons de   | ▼ Etat<br>Terminé<br>Terminé<br>En cours<br>Terminé                                           | Modifier<br>C<br>C<br>C<br>C                                                                                 | Suppr.     |  |  |  |  |  |  |
| Votre DAS2 Hono Votre DAS2 Hono Construction Votre DAS2TV DAS2TV DAS2TV Choisir un formu   | raires co                                                                        | ntient 4 formulaire(s)<br>Libellé<br>Es honoraires, vacations, commission<br>Ice, droits d'auteur et d'inventeur pay<br>ciaire des honoraires, vacations, com<br>de présence, droits d'auteur et d'inve<br>ciaire des honoraires, vacations, com<br>de présence, droits d'auteur et d'inve<br>ciaire des honoraires, vacations, com<br>de présence, droits d'auteur et d'inve<br>AS2TV - Bénéficiaire des honoraires, vacations, com | Formulaires<br>, courtages, ristournes et jetons de<br>rés<br>mission, courtages, ristournes et<br>anteur payés<br>mission, courtages, ristournes et<br>enteur payés<br>wacations, commission, courtages, ristournes et<br>poestinataires | ♥ Occur.<br>1<br>1<br>2<br>3               | . Millésime<br>19<br>19<br>19<br>19<br>et jetons de       | ▼ Etat<br>Terminé<br>En cours<br>Terminé                                                      | Modifier<br>C<br>C<br>C                                                                                      | Suppr.     |  |  |  |  |  |  |

- Notez que si les données importées satisfont les contrôles de validation, les formulaires DAS2TV passent directement à l'état « *Terminé* » ; Les formulaires pour lesquels des erreurs ont été détectées sont mis à l'état « *En cours* ». Il sera donc nécessaire de modifier chacun des formulaires générés avec le statut « En cours » pour les contrôler/compléter puis les valider.
- ➡ Vous pouvez ajouter des formulaires en cliquant sur « Choisir un formulaire » puis en cliquant sur « Ajouter ».
- ⇒ Il est possible de télécharger le fichier CSV déposé en cliquant sur « Télécharger le fichier ».

#### ERREURS LORS DE L'IMPORT

Dans le cas où l'import n'a pu correctement se dérouler, une liste récapitulative des erreurs détectées vous sera affichée :

| Le fich<br>3 erreur(s | ier CSV<br>s) trouvée | contient des erreurs                                      |             |                |                                      |
|-----------------------|-----------------------|-----------------------------------------------------------|-------------|----------------|--------------------------------------|
| <b>⊽</b> Ligne        | <b>∇</b> Donnée       | 🔻 Nom Donnée                                              | Valeur Lue  | Format / Règle | Commentaire                          |
| 2                     | 1                     | SIRET ETABLISSEMENT                                       | 07955542100 |                | ne respecte pas la règle : [0-9]{14} |
| 2                     | 27                    | INDEMNITE REMBOURSEMENT - MODALITE                        | Q           |                | ne respecte pas la règle : F P R     |
| 3                     | 30                    | RETENUE SOURCE - NATURE                                   | т           |                | ne respecte pas la règle : D R       |
| Aucune d              | onnée n'a             | été importée, veuillez corriger et réimporter le fichier. |             |                |                                      |
| Retou                 | Ir                    |                                                           |             |                |                                      |

Merci de vous référer au paragraphe 1-a « Format de fichier » pour les contrôles qui sont effectuées en fonction des valeurs autorisées dans chaque colonne.

#### Comprendre les contrôles effectués sur les valeurs autorisées :

| Valeurs autorisées | Contrôles effectués                                          |
|--------------------|--------------------------------------------------------------|
| [0-9]{14}          | Que des chiffres autorisés, d'une longueur obligatoire de 14 |
| {0,30}             | Longueur maximale de 30 caractères « libres »                |
| BITIQIC            | Valeurs uniques autorisées « B » ou « T » ou « Q » ou « C »  |
| [0-9]{0,10}        | Que des chiffres autorisés, d'une longueur maximale de 10    |

# 3. Envoi de la déclaration DAS2 (T+TV)

Lors de l'envoi de la télédéclaration, Web-Déclarations vérifie que les totaux sont corrects et cohérents entre les formulaires. Si ce n'est pas le cas, une liste de toutes les erreurs est alors affichée, erreurs qu'il sera nécessaire de rectifier pour permettre l'envoi effectif de la télédéclaration à l'Administration fiscale.

| Gestion de vos redevables > Choix du type de déclaration                                                                                                    |
|----------------------------------------------------------------------------------------------------|
| Impossible de soumettre votre déclaration car des erreurs de correspondance de montants existent :<br>- Le montant total des avantages en nature des formulaires DAS2T est différent de celui des DAS2TV : 0.0 au lieu de 185.0<br>- Le montant total des indemnités de remboursement des formulaires DAS2T est différent de celui des DAS2TV : 10.0 au lieu de<br>205.0                                                                                                    |
| <ul> <li>Le montant total des retenues à la source des formulaires DAS2T est différent de celui des DAS2TV : 0.0 au lieu de 6.0</li> <li>Le montant total des sommes versées des formulaires DAS2T est différent de celui des DAS2TV : 25.0 au lieu de 760.0</li> <li>Le montant total des sommes versées des formulaires DAS2T est différent de celui des DAS2TV : 25.0 au lieu de 760.0</li> <li>Le montant total des sommes versées des formulaires DAS2T est différent de celui des DAS2TV : 25.0 au lieu de 760.0</li> <li>Le montant total des sommes versées des formulaires DAS2T est différent de celui des DAS2TV pour le code R: 0.0 au lieu de 165.0</li> </ul> |
| - Le montant total des sommes versées des formulaires DAS2T est différent de celui des DAS2TV pour le code C: 0.0 au lieu de 45.0<br>- Le montant total des sommes versées des formulaires DAS2T est différent de celui des DAS2TV pour le code DI: 0.0 au lieu de<br>105.0                                                                                                    |
| - Le montant total des sommes versées des formulaires DAS2T est différent de celui des DAS2TV pour le code JP: 0.0 au lieu de<br>145.0                                                                                                    |
| - Le montant total des sommes versées des formulaires DAS2T est différent de celui des DAS2TV pour le code H: 0.0 au lieu de<br>125.0                                                                                                    |
| - Le montant total des sommes versées des formulaires DAS2T est différent de celui des DAS2TV pour le code CO: 0.0 au lieu de                                                                                                    |
| - Le montant total des sommes versées des formulaires DAS2T est différent de celui des DAS2TV pour le code DA: 0.0 au lieu de<br>85.0                                                                                                    |
| Télédéclarer - Etape 3 : composition de la télédéclaration                                                                                                    |

| Redevable                                        |                                   |                       |                                                                       |       |
|--------------------------------------------------|-----------------------------------|-----------------------|-----------------------------------------------------------------------|-------|
| SIRET : 07955557900014                           | 4 Raison Sociale : 3              | 3310CA3 M31-10-BIC IS | RN                                                                    |       |
|                                                  | Identific                         | cation du document de | e type DAS2 Honoraires                                                | DAS2T |
| Début Exercice :<br>Fin Exercice :<br>Code APE : | 01/01/2017<br>31/12/2017<br>6202A | $\odot$               | Année validité DADS :<br>Dépôt de Test :<br>Désignation responsable : | 2017  |
| Téléphone responsable :                          | 3310203040                        |                       | Email responsable :                                                   |       |

# 4. Liste des contrôles effectués sur le DAS2TV

| Données | Contrôle                                                                                      |  |
|---------|-----------------------------------------------------------------------------------------------|--|
| AD/RFF  | SIRET obligatoire et valide                                                                   |  |
| AF/MOA  | SIRET valide si renseigné                                                                     |  |
| AG/NAD  | Adresse obligatoire                                                                           |  |
| BA/MOA  | Nature et mentant deivent être renseignés ensemble ou pas du tout                             |  |
| CA/CCI  |                                                                                               |  |
| CA/CCI  | Chaque nature de rémunérations versées ne peut être présente qu'une seule fois                |  |
| BC/MOA  | Nature et mentant des eventages en nature deivent être renseignés ensemble eu pas du tout     |  |
| CC/CCI  | Thature et montant des avantages en nature doivent ette renseignes ensemble ou pas du tout    |  |
| BB/MOA  | Nature et mentant des indemnités deivent être renseignés ensemble ou pas du tout              |  |
| CB/CCI  |                                                                                               |  |
| BD/MOA  | Nature et mentent de la retenue à la source deivent être repegienée encomble ou pas du tout   |  |
| CD/CCI  | i Nature et montant de la retenue à la source doivent être renseignes ensemble ou pas du tout |  |

Les longueurs maximales des champs ainsi que l'existence de la valeur les tables (CCI) sont également contrôlées :

| Code cc | Segment | Donnée<br>composite | Donnée<br>simple | Libellé                                                                | Long. | Table |
|---------|---------|---------------------|------------------|------------------------------------------------------------------------|-------|-------|
| AD      | RFF     | C506                | 1154             | Numéro de Siret de l'établissement                                     | 14 c. |       |
| AE      | NAD     | C080                | 3036-1           | Nom du bénéficiaire (personne physique)                                | 30 c. |       |
| AE      | NAD     | C080                | 3036-2           | Prénoms                                                                | 20 c. |       |
| AF      | NAD     | C082                | 3039             | Numéro de Siret du bénéficiaire                                        | 14 c. |       |
| AF      | NAD     | C080                | 3036-1           | Raison sociale (désignation de l'INSEE)                                | 35 c. |       |
| AF      | NAD     | C080                | 3036-2           | Raison sociale suite (désignation de l'INSEE)                          | 15 c. |       |
| AG      | NAD     | C059                | 3042-1           | Adresse 2 – n° voie ; B, T, Q, C ; nom de la voie                      | 32 c. |       |
| AG      | NAD     | C059                | 3042-2           | Adresse 1 – complément d'adresse                                       | 32 c. |       |
| AG      | NAD     | C819                | 3229             | Adresse 3 (1ère partie) – code INSEE                                   | 5 c.  |       |
| AG      | NAD     | C819                | 3228             | Adresse 3 (2ème partie) – libellé commune                              | 26 c. |       |
| AG      | NAD     | -                   | 3251             | Adresse 4 (1ère partie) – code postal                                  | 5 c.  |       |
| AG      | NAD     | -                   | 3164             | Adresse 4 (2ème partie) – bureau distributeur                          | 26 c. |       |
| AH      | FTX     | C108                | 4440-1           | Profession                                                             | 30 c. |       |
| BA      | MOA     | C516                | 5004             | Rémunérations versées (Cases 4 et 5)                                   | 10 c. |       |
| BB      | MOA     | C516                | 5004             | Indemnités et remboursements (Case 7)                                  | 10 c. |       |
| BC      | MOA     | C516                | 5004             | Avantages en nature (Case 6)                                           | 10 c. |       |
| BD      | MOA     | C516                | 5004             | Retenues à la source (Case 9)                                          | 10 c. |       |
| BE      | MOA     | C516                | 5004             | TVA nette sur droits d'auteur (Case 8)                                 | 10 c. |       |
| CA      | CCI     | C889                | 7111             | Nature des Rémunérations versées selon la lettre (Cases 4 et 5)        | 2 c.  | TNR   |
| СВ      | CCI     | C889                | 7111             | Modalités de prise en charge des indemnités et Remboursements (Case 7) | 1 c.  | TIR   |
| CC      | CCI     | C889                | 7111             | Nature des avantages en nature (Case 6)                                | 1 c.  | TAN   |
| CD      | CCI     | C889                | 7111             | Nature du Taux de retenue à la source (Case 9)                         | 1 c.  | TRS   |

# IMPORT IFU/DAS2 en TD Bilatéral

Cette fonctionnalité permet d'importer les données au format « TD Bilatéral » pour générer :

- Le formulaire 2561 « IFU »
- Les formulaires DAS2T et DAS2TV de déclaration des honoraires (DAS2)

La procédure bilatérale est un mode de transmission semi-automatisé de différentes déclarations qui a été mis en œuvre par l'Administration fiscale afin de faciliter la transmission des déclarations concernées de façon dématérialisée. En ce qui concerne les formulaires IFU et DAS2, une nouvelle procédure EDI-PART existe désormais depuis 2017 et qui a vocation à se substituer à la TD Bilatéral. Pour celles et ceux dont les logiciels ne seraient pas encore compatibles avec cette nouvelle téléprocédure « EDI-PART », le portail ASPOne.fr vous permet de récupérer des fichiers au format TD Bilatéral générés par vos logiciels existants et de les « importer/convertir » dans Web-Déclarations pour les visualiser/compléter et les transmettre à l'Administration au format EDI-PART.

## 1. Prérequis

L'import s'effectuant dans WEB-Déclarations, il est donc indispensable de :

- Créer le redevable concerné par la/les déclaration(s) à effectuer
- Que ce redevable ait bien l'accès au service « WEB-PART » en ayant activé sur sa fiche l'option.
- Que les données obligatoires relatives à la déclaration souhaitée (IFU/DAS2) soient à minima renseignées.

Pour plus d'informations sur le fonctionnement de Web-Déclarations, merci de vous reporter au tutorial dédié et disponible sur le site ASPOne.fr dans l'espace « documentation/tutoriaux ».

# 2. Processus d'importation TD Bilatéral

Une fois les prérequis effectués, il faut initier une télédéclaration en cliquant sur « Télédéclarer » en regard du redevable et choisir le document « Imprimé Fiscal Unique » ou « DAS2 Honoraires ».

L'écran suivant apparaît et propose une nouvelle option «Importer TD/Bilatéral» :

| Web-Déclarations                                                                                   |                                                                  |                                               |                             |
|----------------------------------------------------------------------------------------------------|------------------------------------------------------------------|-----------------------------------------------|-----------------------------|
| Télédéclarer - Etape 2 : saisie des inforn                                                         | <u>Ge</u><br>nations d'identification                            | stion de vos redevables > Cl                  | noix du type de déclaration |
|                                                                                                    | Redevable                                                        |                                               |                             |
| SIRET : 07707735200001 Raison Sociale : REDE                                                       | VABLE TEST                                                       |                                               |                             |
|                                                                                                    |                                                                  |                                               |                             |
| Démarrer un nou                                                                                    | veau document de type Imprimé Fis                                | scal Unique 2561                              |                             |
| Début Période : 01/01/2018                                                                         | Année de la déclarati                                            | ion : 2018                                    |                             |
| Fin Période : 31/12/2018                                                                           | Date d'émission :                                                | 03/01/2019                                    |                             |
| Code catégorie juridique : 1000                                                                    | Désignation response                                             | able : DUPOND Martin                          |                             |
| Téléphone responsable : 0102030405                                                                 | Email responsable :                                              | dupond.martin@test.fr                         |                             |
| Dépôt de Test : 🗸                                                                                  | Type de déclaration :                                            | Initiale 🗸                                    |                             |
| Déclarant :<br>SIRET au 31/12/N-1 :<br>Adresse :<br>Complément adresse :<br>Code postal :<br>42000 | Bureau distributeur :<br>Code INSEE commune<br>Libellé commune : | saint etienne 👔<br>e : 42218<br>Saint-Etienne |                             |
| Déi<br>Vous pouvez reprendre les derniers documents de type<br>Test Millésime ROF Période          | Imprimé Fiscal Unique dont la saisie a été Date Suspen           | é suspendue :<br>sion Mode                    | Reprendre Supprimer         |
| 19 01/01/17 au 31/                                                                                 | 12/17 18/12/18 10                                                | :48 IMPORT                                    | Reprendre 🗰                 |
| Vous pouvez repartir des derniers documents de type I                                              | mprimé Fiscal Unique transmis :                                  |                                               |                             |
| Test Millésime ROF Période                                                                         | Date Soumission                                                  | Destinataires                                 | Mode Rejouer                |
| 19 01/01/17 au 31/1                                                                                | 2/17 18/12/18 11:26                                              | DGFIP R                                       | EJEU Rejouer                |
| 19 01/01/17 au 31/1                                                                                | 2/17 18/12/18 11:06                                              | DGFIP II                                      | MPORT Rejouer               |
| • 19 01/01/17 au 31/3                                                                              | .2/17 18/12/18 10:41                                             | DGFIP II                                      | MPORT Rejouer               |

Cliquer sur cette option vous permet de sélectionner votre fichier au format TD/Bilatéral sur votre ordinateur ou emplacement réseau :

| Télédéclarer -    | Etape 2 : saisie des informations                                                        | d'identification                           |
|-------------------|------------------------------------------------------------------------------------------|--------------------------------------------|
|                   |                                                                                          | Redevable                                  |
| SIRET : 077077    | 35200001 Raison Sociale : REDEVABLE TE                                                   | ST                                         |
|                   |                                                                                          |                                            |
|                   | Démarrer un nouveau de                                                                   | ocument de type Imprimé Fiscal Unique 2561 |
| Début Période :   | 01/01/2018                                                                               | Année de la déclaration : 2018             |
| Fin Période :     | 31/12/2018                                                                               | Date d'émission : 03/01/2019               |
| Code catégorie ju | uridique : 1000                                                                          | Désignation responsable : DUPOND Martin    |
| Téléphone resp    | Import IFU au format TD/Bilatéral                                                        | × pond.martin@test.fr                      |
| Dépôt de Test :   | Vous avez la possibilité de remplir automa<br>partir d'un fichier au format TD/Bilatéral | atiquement les formulaires IFU à           |
| Déclarant :       |                                                                                          |                                            |
| SIRET au 31/12    | TD/Bilatéral IFU Parcourir IFU_                                                          | 077077352_OK.rcm etienne 🕐                 |
| Complément ac     |                                                                                          | Etienne                                    |
| Code postal :     |                                                                                          | Annuler Importer                           |
|                   | Démarrer                                                                                 | Importer TD/Bilatéral                      |

Suite à l'importation, les formulaires sont générés automatiquement et sont mis à l'état « *En cours* ». Il sera nécessaire de compléter et valider les formulaires avant de les transmettre à la DGFiP :

| Redev                                                                                        | /able                                                                                                    |                                                        |                                                     |             |         |
|----------------------------------------------------------------------------------------------|----------------------------------------------------------------------------------------------------|--------------------------------------------------------|-----------------------------------------------------|-------------|---------|
| SIRET: 07707735200001 Raison Sociale: REDEVABLE TEST                                         |                                                                                                    |                                                        |                                                     |             |         |
| Identification du document de ty                                                             | pe Imprimé Fiscal Uni                                                                                                    | aue 2561                                               |                                                     |             |         |
| Début Période : 01/01/2018                                                                   | Année de la déclaration :<br>Date d'émission :<br>Désignation responsable :<br>Email responsable :<br>Type de déclaration :<br>Bureau distributeur : 5:<br>Code INSEE commune : 4 | 2018<br>03/01/201<br>DUPOND M<br>dupond.ma<br>Initiale | 9 million artin<br>artin@test.fr<br>v<br>(2)<br>(2) |             |         |
| Complement adresse : L<br>Code postal : 42000                                                | ibellé commune : S                                                                                                    | aint-Etienne                                           |                                                     |             |         |
| Fichier TD<br>Les formulaires ont été générés à partir du fichier au format TD/Bilatéral ci- | <b>/Bilatéral</b>                                                                                                    | [                                                      | Télécharger le fi                                   | :hier TD/Bi | latéral |
| Formu                                                                                        | laires                                                                                                    |                                                        |                                                     |             |         |
| Votre Imprimé Fiscal Unique contient 3 formulaire(s)                                         |                                                                                                    |                                                        |                                                     |             |         |
| ▼ Formulaire ▼ Libellé                                                                       | V                                                                                                    | Occur. Millé                                           | sime 🔻 Etat                                         | Modifier    | Suppr.  |
| 2561 Déclaration récapitulative des opérations sur valeurs mol<br>capitaux mobiliers         | bilières et revenus de                                                                                                    | 1 1                                                    | 9 Terminé                                           | ď           |         |
| 2561 Déclaration récapitulative des opérations sur valeurs mol<br>capitaux mobiliers         | bilières et revenus de                                                                                                    | 2 1                                                    | 9 En cours                                          | ď           | *       |
| 2561 Déclaration récapitulative des opérations sur valeurs mol<br>capitaux mobiliers         | bilières et revenus de                                                                                                    | 3 1                                                    | 9 En cours                                          | ď           | *       |
| Choisir un formulaire                                                                        |                                                                                                    |                                                        | ~                                                   | Ajo         | uter    |
| Destina                                                                                      | ataires                                                                                                    |                                                        |                                                     |             |         |
| Veuillez choisir les organismes destinataires de votre Imprimé Fiscal Unique<br>DGFiP 🗹      | 2 :                                                                                                    |                                                        |                                                     |             |         |

En effet certaines données ne sont pas présentes dans le fichier TD/Bilatéral, notamment la période de référence pour l'IFU qu'il est indispensable de compléter :

| INFORMATIONS GENERALES |    |               |
|------------------------|----|---------------|
| Code bénéficiaire      | AB | B ~ 🕥         |
|                        |    | 01/01 🕜 //MM  |
| Periode de reference   | AQ | 31/12 🕡 31/12 |

Certaines données du formulaire d'identification peuvent également être « écrasées » par les données importées. Il existe toutefois un contrôle (bloquant ) entre la correspondance du SIRET du redevable et le SIRET indiqué dans le fichier TD/Bilatéral :

Erreur création TD/Bilatéral : Le SIRET déclarant présent dans le fichier TD/Bilatéral (52949490800013) ne correspond pas à celui du formulaire d'identification (07707735200001)

#### Télédéclarer - Etape 2 : saisie des informations d'identification

|                          |                                    | Redevable                                     |
|--------------------------|------------------------------------|-----------------------------------------------|
| SIRET : 077077352000     | 01 Raison Sociale : REDEVABLE TEST |                                               |
|                          |                                    |                                               |
|                          |                                    |                                               |
| Début Période :          | 01/01/2018                         | Année de la déclaration : 2018                |
| Fin Période :            | 31/12/2018                         | Date d'émission : 03/01/2019                  |
| Code catégorie juridique | : 1000                             | Désignation responsable :                     |
| Téléphone responsable    | : 0102030405                       | Email responsable : asp1ent@recette.aspone.fr |
| Dépôt de Test :          |                                    | Type de déclaration : Initiale $\lor$         |
| Déclarant :              |                                    |                                               |
| SIRET au 31/12/N-1 :     |                                    | Bureau distributeur : 🛛 saint etienne 🕡       |
| Adresse :                | 66 rue de la talaudiere            | Code INSEE commune : 42218                    |
| Complément adresse :     |                                    | Libellé commune : Saint-Etienne               |
| Code postal :            | 42000                              |                                               |
|                          | Démarrer                           | Importer TD/Bilatéral                         |

Une fois l'import effectué avec succès, les données du formulaires passées en revue et complétées, il ne vous reste plus qu'à transmettre la télédéclaration en cliquant sur « Envoyer ». Vous pouvez suivre le flux dans le « suivi des dépôts » de manière classique.

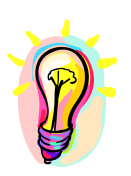

Merci de vous référer au manuel Web-Déclarations pour un détail de toutes les autres fonctionnalités proposées par ce service.

Si vous rencontrez des difficultés dans l'utilisation du module « import d'honoraires » de WEB-Déclarations, n'hésitez pas à contacter l'assistance technique ASPOne.fr :

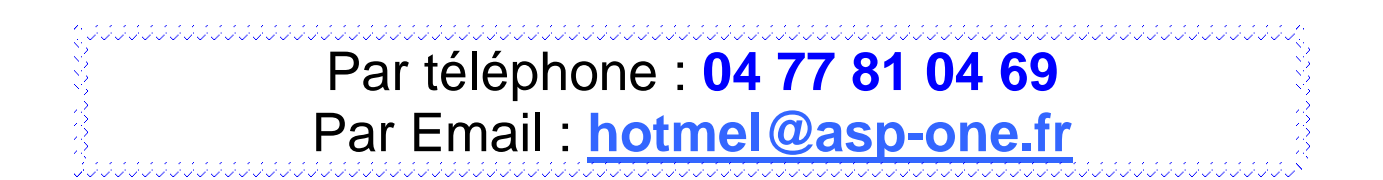